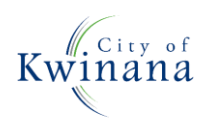

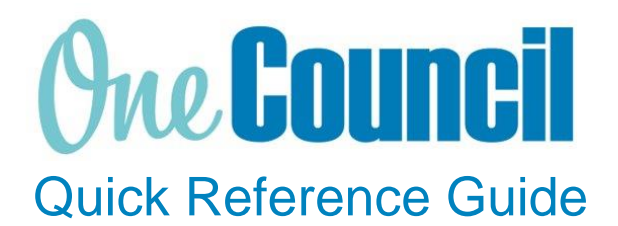

## SUPPLY CHAIN

Finalise order lines on a Purchase Order

P Need for y Chai

Need help? Ask for your friendly Change Champion

## Overview

To finalise the lines on a Purchase Order if funds are no longer required.

You cannot close an order that has receipts that are in progress or have not been invoice matched.

## Launch My Purchase Orders

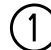

(2)

Launch function:

• My Purchase Orders or Purchase Orders (if the order was raised by someone else)

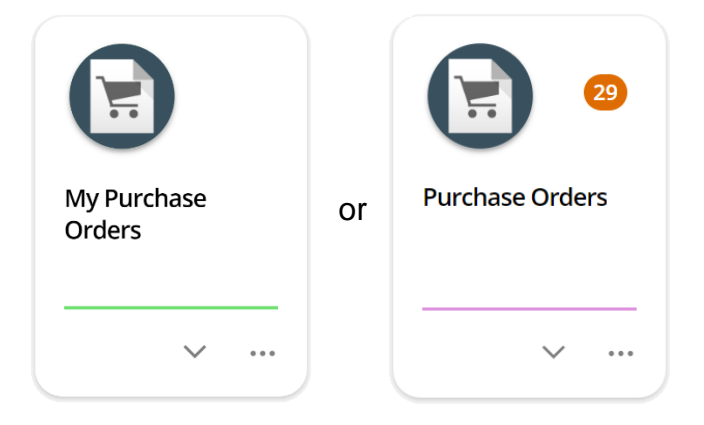

Use the search capabilities to find the purchase order to close:

- Select the **purchase order**
- Select View

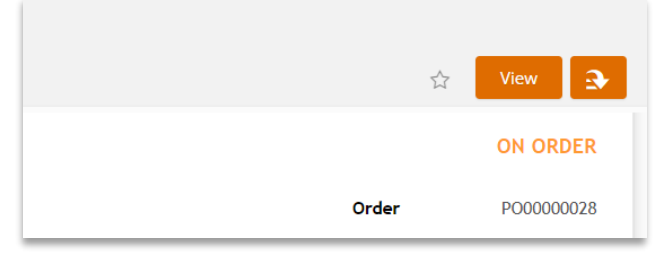

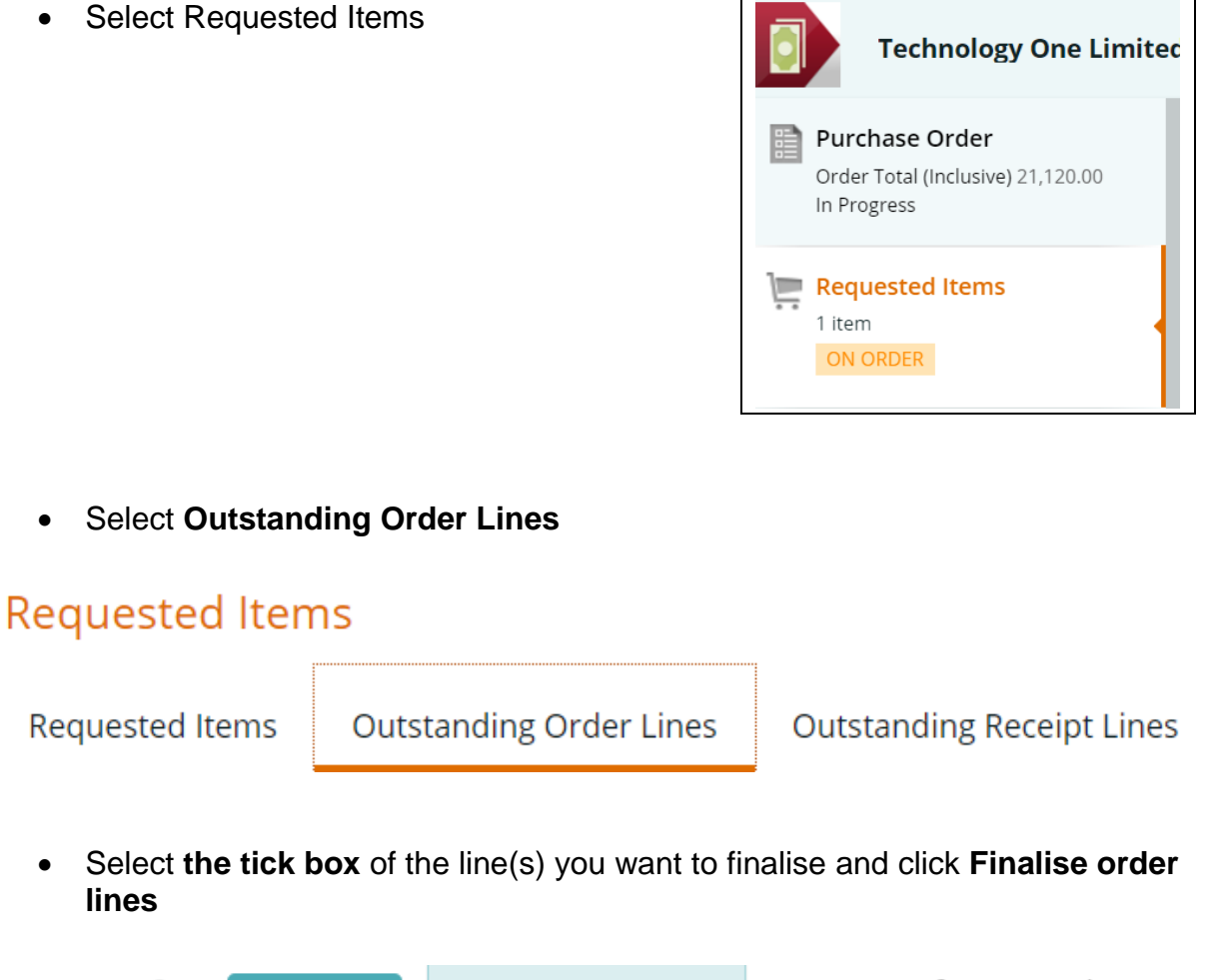

| Ŷ | P       | 1 SELEC       | <b>TED</b> Finalise | order lines  | 1 - 1 of 1 record. |
|---|---------|---------------|---------------------|--------------|--------------------|
|   | Or<br>L | der 🔺<br>.ine | Description         | Goods/Servic | e Invoice Match    |
| ✓ |         | 1             | Hypercare B         | . Goods      | Receipt required   |

- A warning message will pop up to check if you are sure you want to finalise the selected lines.
  - Select ok

| Confirm Action                                                                                                    | X |
|----------------------------------------------------------------------------------------------------|---|
| Are you sure you want to finalise the selected order lines? This will create an order amendment and will clear the outstanding receipt amounts. |   |

| For order lines that require a receipt – The order amount will be set to match the receipted amount and outstanding amounts are cleared.<br>For order lines that do not require a receipt – The order amount will be set to match the invoiced amount and the outstanding order amounts are cleared. |        |  |  |  |  |  |  |  |
|----------------------------------------------------------------------------------------------------|--------|--|--|--|--|--|--|--|
| OK                                                                                                    | Cancel |  |  |  |  |  |  |  |

(3)

(4)

(5)

6

| •     | • Your purchase order will now move to an amended status. |            |   |          |    |            |  |
|-------|-----------------------------------------------------------|------------|---|----------|----|------------|--|
| PU    | RCHASE ORD                                                | ER AMEND   | ) |          |    |            |  |
| Techr | nology One Limited                                        |            |   | Orde     | er | PO00000227 |  |
|       |                                                           |            |   | Veteren  |    |            |  |
| Lever |                                                           |            |   | Keterend | .e |            |  |
| Lover | n, ternologyone ng                                        |            |   | Keteren  |    |            |  |
|       | The learning one rig                                      |            |   | Keteren  |    |            |  |
| •     | Select the I                                              | back arrov | W | Keteren  | .e |            |  |

Select View Order amendment

View amendment

9

(11)

Select Submit for Approval

Submit for Approval

- Complete the Assign to and provide comments.
  - Select ok

| Submit for Approval                                                                                            |   |
|----------------------------------------------------------------------------------------------------|---|
| This will complete the current task Create Amendment. The next task is:<br>Approve Amendment                   |   |
| Assign To *<br>This field requires a value                                                                     | • |
| Comments<br>Remaining funds no longer required. Please approve the<br>amendment to enable me to close this PO. | 8 |
| OK Cancel                                                                                                    |   |

• You will receive a notification once the amendment is approved. The remaining order lines are now removed from the PO.

| Requested Iten  | ns                          |                                                   |               |                             |            |  |  |  |
|-----------------|-----------------------------|---------------------------------------------------|---------------|-----------------------------|------------|--|--|--|
| Requested Items | Outstanding Order Lir       | Outstanding Order Lines Outstanding Receipt Lines |               |                             |            |  |  |  |
| Q F             | > No records found          | d.                                                |               |                             |            |  |  |  |
| Q               | )rder 🗻 Description<br>Line | Goods/Service                                     | Invoice Match | Order Amount<br>(Inclusive) | Order Unit |  |  |  |
|                 |                             |                                                   |               |                             |            |  |  |  |

(12)